## Student – Job Termination (Work Aid/Graduate Assistants)

At the EPAF main menu, click the **New EPAF** link and key in the **J**# for the Student you want to hire. Once the student is identified, select the **Student – Job Termination (Work Aid/Graduate Assistants)** EPAF from the Approval Category drop down menu and click

New EPAF Person Selection

| 🔍 Enter an ID, select the link               | to search for an ID, or generate an ID. Enter the Query Date and select the Approval Category. Select Go. |
|----------------------------------------------|----------------------------------------------------------------------------------------------------|
| <ul> <li>indicates a required fie</li> </ul> | ld.                                                                                                    |
| ID: * J00758276 DaMa                         | rio Keshun Arlum 🔫—— 🗳 🔍                                                                                  |
| Query Date: MM/DD/YYYY*                      | 02/27/2014                                                                                                |
| Approval Category: 🗱                         | Student- Job Termination (Work Aid/Graduate Assistants), J00037 🛛 💌 🗲 🗕                                   |
| Go 🔶                                         |                                                                                                    |

At the **"CW/GA Terminate Job"** screen, enter the **last day of work** for the student employee in the field provided. After entering the date of termination in the correct format (MM/DD/YYYY), complete the routing queue process and add any Comments to the comment section below the routing queue.

| Name at Dr. Device status:   Tester Device status:   Tester Device status:                                                                                                    |                                                                                                    |                                                        |                                                     |                 |
|----------------------------------------------------------------------------------------------------|----------------------------------------------------------------------------------------------------|--------------------------------------------------------|-----------------------------------------------------|-----------------|
| Approval Type   Roding Queue   Comments   Tansadion History  Lex EPAF   EDAF Originator Summary  Return to EPAF Menus  Student- CW/GA Job Termination  To Current Value New Value  Ast Work Date: MM/DD/YYY*  OZZ77201  Control  Student CW/GA Job Termination  To Current Value New Value  Student CW/GA Job Termination  To Current Value New Value  Student CW/GA Job Termination  To Current Value New Value  Student CW/GA Job Termination  To Current Value New Value  Student CW/GA Job Termination  To Current Value New Value  Student CW/GA Job Termination  To Current Value New Value  Student CW/GA Job Termination  To Current Value New Value  Student CW/GA Job Termination  To Current Value New Value  Student CW/GA Job Termination  To Current Value New Value  Student CW/GA Job Termination  To Current Value New Value  Student CW/GA Job Termination  To Current Value New Value  Student CW/GA Job Termination  To Current Value New Value  Student CW/GA Job Termination  To Current Value New Value  Student CW/GA Job Termination  Student CW/GA Job Termination                                                                                                    | and ID: DaMario Keshun Arlum, J007582<br>ction:<br>ction Status:<br>ral Category: Student- Job Termination (Work | 276<br>Qu<br>La:<br>< Aid/Graduate Assistants), J00037 | uery Date: Feb 27, 2014<br>st Paid Date:            |                 |
| Approvel Types   Routing Queey   Comments   Transation History  Area EPAE   EPAE-Originator Summary  Return to EPAE Menu  autor to Bottom  autor to MyCAG Job Termination  autor to MyCAG Job Termination  autor to MyCAG Job                                                                                                    |                                                                                                    |                                                        |                                                     |                 |
| New ERPE   EPEP-Originator Summary         Letture to EPAF Memse         Student- CW/GA Job Termination         Letter MWDD/WW*       Dog 2000         Student CW/GA Job Termination         Nouting Queue         Pproval Level       User Name         Student Employment Approver       J00032876         Patrice M Sims       Approve         6 - (PAYROL) Payroll       J00032876       Patrice M Sims         90 - (HR) Human Resources Approver       J00032876       Patrice M Sims       Approve         90 - (HR) Human Resources Approver       J00032876       Patrice M Sims       Approve         90 - (HR) Human Resources Approver       J000473992       Keunta D McPhearson       Approve         90 - (DEAN) Dean_Director       J00482804       Robin M Spann-Pack       Approve         90 - (VP) Vice President       J00482964       Tina Collier       Approve         90 - (VP) Vice President       J00482964       Tina Collier       Approve         Save and Add New Rows       Save and Add New Rows       Not Selected       Not Selected                                                                                                    |                                                                                                    | Approval Type                                          | es   Routing Queue   Comments   Transaction History |                 |
| Imp to Bottom         student- CW/GA Job Termination         tast Work Date: MM/DD/MYM*       @2/2/2014         Souting Queue         pproval Level       User Name         6 - (PAYROL) Payroll       J00032876         0 - (HR) Human Resources Approver       J0004338         0 - (HR) Human Resources Approver       J0004338         0 - (HR) Human Resources Approver       J0004338         0 - (HR) Human Resources Approver       J0004338         0 - (HR) Human Resources Approver       J0004339         0 - (HR) Human Resources Approver       J0004338         0 - (WD Ker President       J00043297         0 - (WD Ker President       J00043297         0 - (WD Ker President       J000432357         0 - (WD Ker President       J000432357         0 - (WD Ker President       J000432357         0 - (WD Ker President       J000432357         0 - (WD Ker President       J000432964         0 - (WD Ker President       J000432357         0 - (WD Ker President       J000432957         0 - (WD Ker President       J000432954         0 - (WD Ker President       J000432954         0 - (WD Ker President       J000432954         0 - (WD Ker President       J00042954                                                                                                    |                                                                                                    |                                                        | New EPAF   EPAF Originator Summary                  |                 |
| Approve<br>5 - (STUEMP) Student Employment Approve<br>6 - (PAYROL) Payroll<br>0 - (HR) Human Resources Applier<br>0 - (HR) Human Resources Applier<br>0 - (HR) Human Resources Applier<br>0 - (DEAN) Dean_Director<br>0 - (VD Vice President<br>0 - (UDEAN) Dean_Director<br>0 - (UDEAN) Dean_Director<br>0 - (VD Vice President<br>0 - (BUDGET) Budget<br>0 - (BUDGET) Budget<br>0 |                                                                                                    |                                                        | Return to EPAF Menu                                 |                 |
| Student- CW/GA Job Termination          tem       Current Value New Value         Last Work Date:       MM/DD/YYY*         D2/27/2014       Image: Corrent Value New Value         Souting Queue       Image: Corrent Value New Value         pproval Level       User Name         5 - (STUEMP) Student Employment Approver       J00032876         9 - (CHR) Payroll       J00032876         0 - (HR) Human Resources Approver       J0004358         5 - (HR2) Human Resources Applier       J0004358         0 - (DEAN) Dean_Director       J00032877         0 - (WD) Vice President       J00032357         J00482964       Tina Collier         0 - (BUDET) Budget       Q         J00482964       Tina Collier         Not Selected       Q         Save and Add New Rows       Mot Selected                                                                                                    | o Bottom                                                                                                    |                                                        |                                                     |                 |
| Current Value New Value         ast Work Date: MM/DD/YYY*       Q2/27/2014         Pproval Level       Sequired Action         Southing Queue         Pproval Level       Sequired Action         Southing Queue         O - (HR) Human Resources Approver       Q J00032876       Patrice M Sims       Approve         6 - (PAYROL) Payroll       Q J00104358       Christie Mickel       PrI       O         0 - (HR) Human Resources Approver       Q J0003292       Keunta D McPhearson       Approve         5 - (SLD) Level       J00085189       Linda Wilson       Approve         0 - (DEAN) Dean_Director       Q J00423927       Michael Thomas       PrI         0 - (BUDGET) Budget       Q J0042357       Michael Thomas       PrI         0 - (BUDGET) Budget       Q J0042964       Tina Collier       Approve         Save and Add New Rows       Save and Add New Rows       Save and Add New Rows       Save and Add New Rows                                                                                                    | ent- CW/GA Job Termination                                                                                       |                                                        |                                                     |                 |
| tem Current Value New Value   ast Work Date: MM/DD/YYYY* D2/27/2014   Approval Level   User Name Required Action   5 - (STUEMP) Student Employment Approver 000032876   6 - (PAYROL) Payroll 00104358   0 - (HR) Human Resources Approver 00004258   0 - (HR) Human Resources Approver 000085189   0 - (DEAN) Dean_Director 000032357   0 - (BUDGET) Budget 000032357   0 - (BUDGET) Budget 000022357   0 - (BUDGET) Budget 000000000000000000000000000000000000                                                                                                    | she cwyda 500 terminadon                                                                                         |                                                        |                                                     |                 |
| Ast Work Date: MM/DD/YYY* 02/27/2014 Acuting Queue                                                                                                    | Current Value N                                                                                                  | New Value                                              |                                                     |                 |
| Required Actio       pproval Level     User Name     Required Actio       5 - (STUEMP) Student Employment Approver     00032876     Patrice M Sims     Approve       6 - (PAYROL) Payroll     00104358     Christie Mickel     FY1       0 - (HA) Human Resources Approver     00085189     Linda Wilson     Approve       0 - (DEAN) Dean_Director     00085189     Linda Wilson     Approve       0 - (VP) Vice President     000482804     Robin M Spann-Pack     Approve       0 - (VDEAN) Dean_Director     000482804     Tina Collier     Approve       0 - (WDGET) Budget     000482964     Tina Collier     Approve       0 - Selected     000482964     Tina Collier     Not Selected                                                                                                    | vork Date: MM/DD/YYYY≰                                                                                           | 02/27/2014                                             |                                                     |                 |
| Pproval Level User Name Required Action   15 - (STUEMP) Student Employment Approver 100032876 Patrice M Sims Approve   16 - (PAYROL) Payroll 100104358 Christie Mickel FYI   10 - (HR) Human Resources Applier 100085189 Linda Wilson Approve   10 - (DEAN) Dean_Director 1000422804 Robin M Spann-Pack Approve   10 - (DEAN) Dean_Director 100032357 Michael Thomas FYI   10 - (BUDGET) Budget 1000422964 Tina Collier Approve   10 - (BUDGET) Budget 100482964 Tina Collier Approve   10 - Selected 100482964 Tina Collier Not Selected                                                                                                    | _                                                                                                    |                                                        |                                                     |                 |
| pproval Level       User Name       Required Action         5 - (STUEMP) Student Employment Approver       0       100032876       Patrice M Sims       Approve         6 - (PAYROL) Payroll       0       10014358       Christie Mickel       FYI         0 - (HR) Human Resources Approver       0       100085189       Linda Wilson       Approve         5 - (HR2) Human Resources Applier       0       1000432857       Michael Thomas       Approve         0 - (DEAN) Dean_Director       0       1000432357       Michael Thomas       FYI         0 - (BUDGET) Budget       0       100482964       Tina Collier       Approve         Save and Add New Rows       Save and Add New Rows       Not Selected       Not Selected                                                                                                    | ng Queue                                                                                                    |                                                        |                                                     |                 |
| 5 - (STUEMP) Student Employment Approver       Q       J00032876       Patrice M Sims       Approve         6 - (PAYROL) Payroll       Q       J00104358       Christie Mickel       FYI         0 - (HR) Human Resources Approver       Q       J00473992       Keunta D McPhearson       Approve         5 - (HR2) Human Resources Applier       Q       J00482804       Robin M Spann-Pack       Approve         0 - (DEAN) Dean_Director       Q       J00482804       Robin M Spann-Pack       Approve         0 - (WP) Vice President       Q       J00032357       Michael Thomas       FYI         0 - (BUDGET) Budget       Q       J00482964       Tina Collier       Approve         Save and Add New Rows       Save and Add New Rows       Save and Add New Rows       Not Selected                                                                                                    | val Level                                                                                                    | User Name                                              |                                                     | Required Action |
| 6 - (PAYROL) Payroll       Q       J00104358       Christie Mickel       FYI         0 - (HR) Human Resources Approver       Q       J00473992       Keunta D McPhearson       Approve         5 - (HR2) Human Resources Applier       Q       J00085189       Linda Wilson       Approve         0 - (DEAN) Dean_Director       Q       J00482804       Robin M Spann-Pack       Approve         0 - (VP) Vice President       Q       J00482964       Tina Collier       Approve         0 - (BUDGET) Budget       Q       J00482964       Tina Collier       Approve         Save and Add New Rows       Save and Add New Rows       Moto Selected       Not Selected                                                                                                    | STUEMP) Student Employment Approver                                                                              | r Q J00032876                                          | Patrice M Sims                                      | Approve         |
| 0 - (HR) Human Resources Appirover       Q 100473992       Keunta D McPhearson       Approve         5 - (HR2) Human Resources Applier       Q 10085189       Linda Wilson       Approve         10 - (DEAN) Dean_Director       Q 100482804       Robin M Spann-Pack       Approve         10 - (VP) Vice President       Q 100482964       Tina Collier       Approve         10 - (BUDGET) Budget       Q 100482964       Tina Collier       Approve         10 - (BUDGET) Budget       Q 100482964       Tina Collier       Approve         10 - (BUDGET) Budget       Q 100482964       Tina Collier       Approve         10 - (BUDGET) Budget       Q 100482964       Tina Collier       Mot Selected         Save and Add New Rows       Save and Add New Rows       Not Selected       Not Selected         Preprivsor Rod Denne         # 00012345       V       V       V                                                                                                    | AYROL) Payroll                                                                                                   | Q J00104358                                            | Christie Mickel                                     | FYI             |
| 5 - (HR2) Human Resources Applier       0       100085189       Linda Wilson       Apply         10 - (DEAN) Dean_Director       0       100482804       Robin M Spann-Pack       Approve         10 - (VP) Vice President       0       100032357       Michael Thomas       FYI         10 - (BUDGET) Budget       0       100482964       Tina Collier       Approve         10 to Selected       0       00482964       Not Selected       Not Selected         Save and Add New Rows       0       0012345       Not Selected       Not Selected         uppervisor Rod Denne       # 00012345       0       0       1       1                                                                                                    | HR) Human Resources Approver                                                                                     | Q J00473992                                            | Keunta D McPhearson                                 | Approve         |
| 00 - (DEAN) Dean_Director       Q       J00482804       Robin M Spann-Pack       Approve         i00 - (VP) Vice President       Q       J00032357       Michael Thomas       FYI         10 - (BUDGET) Budget       Q       J00482964       Tina Collier       Approve         iot Selected       Q       J00482964       Not Selected       Not Selected         Save and Add New Rows       Save and Add New Rows       Michael Thomas       Not Selected         uppervisor Rod Denne.       # 00012345       Approve       Approve                                                                                                    | IR2) Human Resources Applier                                                                                     | Q J00085189                                            | Linda Wilson                                        | Apply           |
| i0 - (VP) Vice President v 0 100032357 Michael Thomas FYI<br>10 - (BUDGET) Budget v 0 100482964 Tina Collier Not Selected<br>iot Selected v 0 Not Selected<br>Save and Add New Rows<br>omment<br># 00012345                                                                                                    | DEAN) Dean_Director                                                                                              | ✓ Q J00482804                                          | Robin M Spann-Pack                                  | Approve         |
| 0 - (BUDGET) Budget Q   1ot Selected Q     Save and Add New Rows     omment     supervisor Rod Denne.     # 00012345                                                                                                    | √P) Vice President                                                                                               | ✓ Q J00032357                                          | Michael Thomas                                      | FYI             |
| Int Selected VQ Not Selected<br>Save and Add New Rows<br>omment<br>upervisor Rod Denne<br># 00012345                                                                                                    | BUDGET) Budget                                                                                                   | ✓ Q J00482964                                          | Tina Collier                                        | Approve         |
| Save and Add New Rows omment upervisor Rod Denne # 00012345                                                                                                    | elected                                                                                                    | ✓ Q                                                    |                                                     | Not Selected    |
| Comment                                                                                                    | and Add New Rows                                                                                                 |                                                        |                                                     |                 |
| Comment                                                                                                    | and Add New Rows                                                                                                 |                                                        |                                                     |                 |
| # 00012345                                                                                                    |                                                                                                    |                                                        |                                                     |                 |
| supervisor Rod Denne<br># 00012345                                                                                                    | nent                                                                                                    |                                                        |                                                     |                 |
| # 00012345                                                                                                    |                                                                                                    |                                                        |                                                     |                 |
| # 00012345j                                                                                                    | visor Rod Denne                                                                                                  |                                                        | ~                                                   |                 |
|                                                                                                    | 112545                                                                                                    |                                                        |                                                     |                 |
|                                                                                                    |                                                                                                    | )                                                      | ~                                                   |                 |
|                                                                                                    |                                                                                                    |                                                        |                                                     |                 |
|                                                                                                    |                                                                                                    |                                                        |                                                     |                 |

**SAVE** and review you work for accuracy.

118

| ✓ Your change was saved successfully. ■ Enter the information for the EPAF and either Save or Submit                                                                                                    |                                                                                                    |
|----------------------------------------------------------------------------------------------------|----------------------------------------------------------------------------------------------------|
| Name and ID:     DaMario Keshun Arlum, J00758276       Transaction:     6867       Transaction Status:     Waiting       Approval Category:     Student- Job Termination (Work Aid/Graduate Assessment)       Save     Submit                                                                                                    | Query Date: Feb 27, 2014<br>Last Paid Date:<br>ssistants), J00037                                                                                                    |
|                                                                                                    | Approval Types   Routing Queue   Comments   Transaction Histo                                                                                                    |
|                                                                                                    | New EPAF   EPAF Originator Summary                                                                                                    |
|                                                                                                    | Return to EPAF Menu                                                                                                    |
| The transaction has been successfully submitted. Enter the information for the EPAF and either Save or Submit                                                                                                    |                                                                                                    |
| 🐨 The transaction has been successfully subfilitieu.                                                                                                    |                                                                                                    |
| The transaction has been successfully submitted.     Enter the information for the EPAF and either Save or Submit Name and ID: DaMario Keshun Arlum, J00758276                                                                                                    |                                                                                                    |
| The transaction has been successfully submitted. The information for the EPAF and either Save or Submit Name and ID: DaMario Keshun Arlum, J00758276 Transaction: 6867 Transaction Status: Pending Approval Category: Student- Job Termination (Work Aid/Graduate Asternation Status)                                                                                                    | <b>Query Date:</b> Feb 27, 2014<br><b>Last Paid Date:</b><br>ssistants), J00037                                                                                                    |
| The transaction has been successfully submitted.  Transaction: DaMario Keshun Arlum, J00758276 Transaction: 6867 Transaction Status: Pending Approval Category: Student- Job Termination (Work Aid/Graduate As                                                                                                    | Query Date: Feb 27, 2014<br>Last Paid Date:<br>ssistants), J00037<br>Approval Types   Routing Queue   Comments   Transaction Hist                                                                                                    |
| <ul> <li>The transaction has been successfully submitted.</li> <li>Enter the information for the EPAF and either Save or Submit</li> <li>Name and ID: DaMario Keshun Arlum, J00758276</li> <li>Transaction: 6867</li> <li>Transaction Status: Pending</li> <li>Approval Category: Student- Job Termination (Work Aid/Graduate Astronomy Student- Student- St</li></ul> | Query Date: Feb 27, 2014<br>Last Paid Date:<br>ssistants), J00037<br>Approval Types   Routing Queue   Comments   Transaction Hist<br><u>New EPAF   EPAF Originator Summary</u>                                                                                                |
| <ul> <li>The transaction has been successfully submitted.</li> <li>Enter the information for the EPAF and either Save or Submit</li> <li>Name and ID: DaMario Keshun Arlum, J00758276</li> <li>Transaction: 6867</li> <li>Transaction Status: Pending</li> <li>Approval Category: Student- Job Termination (Work Aid/Graduate Astronomy Student- Student- St</li></ul> | Query Date: Feb 27, 2014<br>Last Paid Date:<br>ssistants), J00037<br>Approval Types   Routing Queue   Comments   Transaction Hist<br><u>New EPAF   EPAF Originator Summary</u><br><u>Return to EPAF Menu</u>                                                                  |
| The transaction has been successfully sublificed. Enter the information for the EPAF and either Save or Submit Name and ID: DaMario Keshun Arlum, J00758276 Transaction: 6867 Transaction Status: Pending Approval Category: Student- Job Termination (Work Aid/Graduate Asternation Context) Interference of the system identifies errors, make the new top of the EPAF page, then SAVE and SUBF                                                                                                    | Query Date: Feb 27, 2014<br>Last Paid Date:<br>ssistants), J00037<br>Approval Types   Routing Queue   Comments   Transaction Hist<br>New EPAF   EPAF Originator Summary<br>Return to EPAF Menu<br>eccessary adjustments identified in the error messag<br>MIT the EPAF again. |
| <ul> <li>The transaction has been successfully submitted.</li> <li>Enter the information for the EPAF and either Save or Submit</li> <li>Name and ID: DaMario Keshun Arlum, J00758276</li> <li>Transaction: 6867</li> <li>Transaction Status: Pending</li> <li>Approval Category: Student- Job Termination (Work Aid/Graduate Astronomy Student- Student- Job Termination (Work Aid/Graduate Astronomy Student- Job Termination (Work Aid/Graduate Astronomy Student- Jo</li></ul> | Query Date: Feb 27, 2014<br>Last Paid Date:<br>ssistants), J00037<br>Approval Types   Routing Queue   Comments   Transaction Hist<br>New EPAF   EPAF Originator Summary<br>Return to EPAF Menu<br>eccessary adjustments identified in the error messag<br>MIT the EPAF again. |
| <ul> <li>The transaction has been successfully sublificed.</li> <li>Enter the information for the EPAF and either Save or Submit</li> <li>Name and ID: DaMario Keshun Arlum, J00758276</li> <li>Transaction: 6867</li> <li>Transaction Status: Pending</li> <li>Approval Category: Student- Job Termination (Work Aid/Graduate Asterna States)</li> <li>Iote: If the system identifies errors, make the next the top of the EPAF page, then SAVE and SUBI</li> </ul>                                                                                                    | Query Date: Feb 27, 2014<br>Last Paid Date:<br>ssistants), J00037<br>Approval Types   Routing Queue   Comments   Transaction Hist<br>New EPAF   EPAF Originator Summary<br>Return to EPAF Menu<br>eccessary adjustments identified in the error messag<br>MIT the EPAF again. |

119